## HƯỚNG DẪN SỬ DỤNG TÍNH NĂNG TRA SOÁT GIAO DỊCH TRÊN APP KIENLONGBANK PLUS

(Đính kèm theo Thông báo 2059/TB-NHKL ngày 31/12/2024)

Nhằm tối ưu hóa vận hành đồng thời nâng cao trải nghiệm cho khách hàng cũng như tuân thủ theo Quy định Ngân hàng Nhà nước, các khách hàng có thể thực hiện gửi yêu cầu tra soát giao dịch vô cùng tiện lợi trên App KienlongBank Plus chỉ với vài thao tác đơn giản, giúp cho khách hàng tra soát giao dịch mọi lúc, mọi nơi, online 24/7, tiết kiệm thời gian.

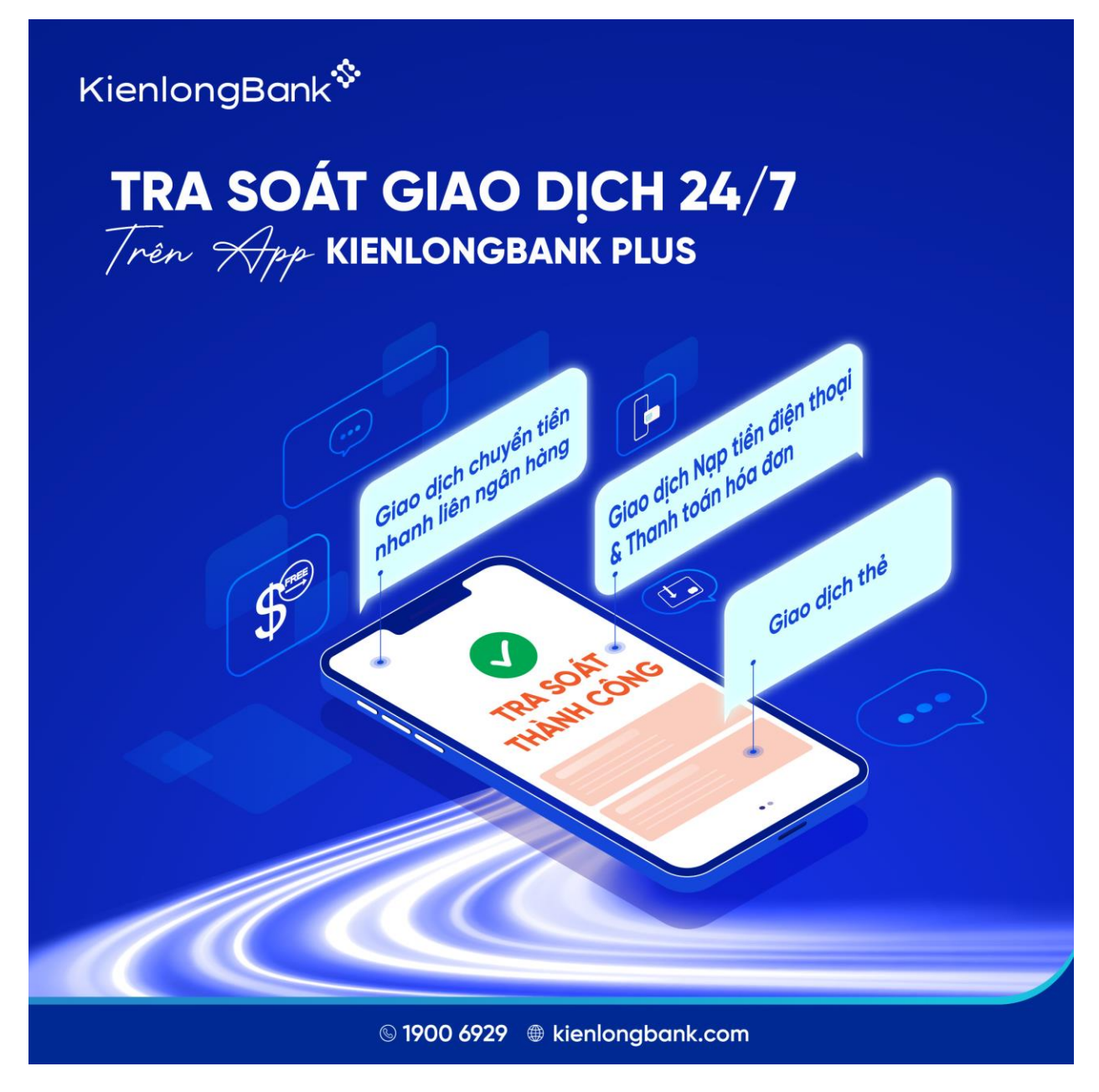

Hướng dẫn sử dụng tính năng tra soát giao dịch trên App KienlongBank Plus.

## Hướng dẫn sử dụng tính năng:

Bước 1: Truy cập App KienlongBank Plus.

| 10:18 🛛 🗖 | . –                              |                            | ,≂ 87%B         |
|-----------|----------------------------------|----------------------------|-----------------|
|           |                                  |                            |                 |
|           | Kienlon<br>Malah Hung Thughg Hai | gBank<br>cd rulu situ cont | \$              |
| Tēn tài l | khoản                            |                            |                 |
| Mật khả   | íu                               |                            | ø               |
|           |                                  | Quê                        | n mật khẩu?     |
|           | ය Đăn                            | g nhập                     |                 |
| Bo        | n chưa có tài                    | khoản? Đă                  | ng ký           |
|           |                                  |                            |                 |
| eToken    | (B)<br>OR Scan                   | Ø<br>Hö trợ                | ()<br>Mang lưới |
| eToken    | G<br>QR Scan                     | 0<br>Hồ trợ                | (<br>Mạng lưới  |

Bước 2: Chọn Tra soát giao dịch.

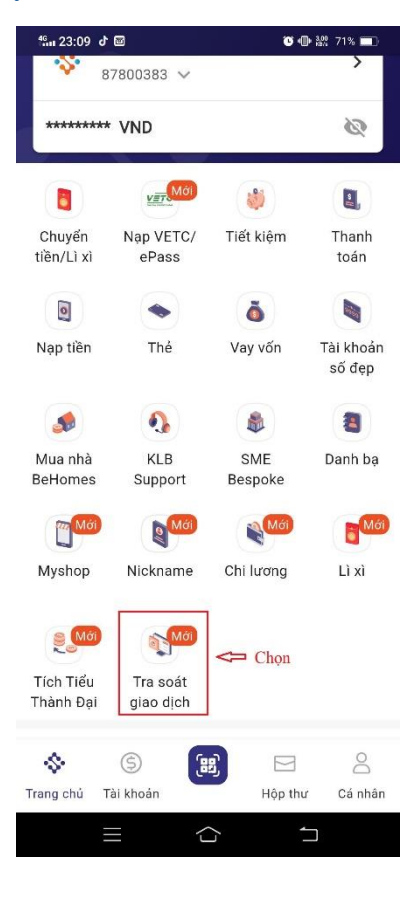

Bước 3: Nhấn vào nút Tạo yêu cầu Tra soát.

| #in 23:09 よ 🖻                                          | 🛈 🕕 🎎 71% 🔳               |
|--------------------------------------------------------|---------------------------|
| 🔶 🛛 Tra soát giad                                      | o dịch                    |
| Lịch sử tra soát                                       | ţţţ                       |
| Chuyển tiền                                            | Tạo mới                   |
| © 000016 LE THI HONG<br>VAN chuyen tien<br>11/06/2023  | 1.000.000 VND             |
| Thanh toán / Nạp tiền                                  | Đã phản hồi kết quả       |
| KPLUS645376597030<br>01573-19919323-PAY0<br>11/06/2023 | 848-411<br>9.900 VND      |
| Chuyển tiền                                            | Đang xử lý                |
| C 000012 LE THI HONG<br>chuyen tien<br>11/06/2023      | <sup>VAN</sup> 10.000 VND |
| Thanh toán / Nạp tiền                                  | Đã phản hồi kết quả       |
| + Tạo yêu cầu                                          | u tra soát                |
|                                                        |                           |

**Bước 4:** Chọn **Tài khoản thanh toán hoặc Tài khoản thẻ** có phát sinh giao dịch cần tra soát, sau đó khách hàng nhấn vào nút **Tiếp tục.** 

| ∰. 23:09 J 🗃                                                 | 😈 🕀 🎎 71% 🔳                     |
|--------------------------------------------------------------|---------------------------------|
| 🗲 Tạo yêu cầu                                                | tra soát                        |
| Quý khách vui lòng chọn loại<br>tra soát từ danh sách bên du | giao dịch cần thực hiện<br>rới. |
| Tài khoản thanh toán                                         |                                 |
| Tài khoản thanh toán<br>87800383                             | ~                               |
| O Tài khoản thể                                              |                                 |
|                                                              |                                 |

|          | Tiếp tục |  |
|----------|----------|--|
| $\equiv$ |          |  |

**Bước 5:** Màn hình sẽ hiển thị sao kê lịch sử các giao dịch cần tra soát theo thời gian quy định của từng loại giao dịch.

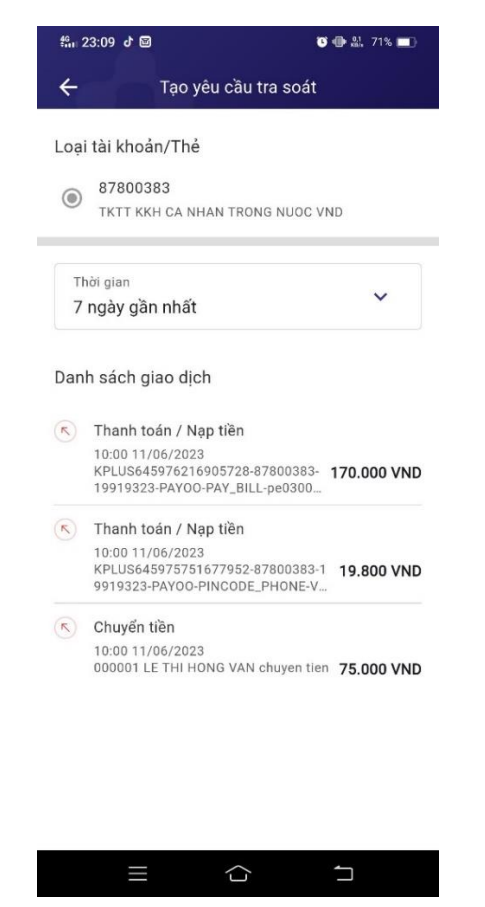

**Bước 6:** Nhấn trực tiếp vào giao dịch cần tra soát để hiển thị màn hình chi tiết giao dịch, khách hàng kiểm tra thông tin giao dịch chính xác thì thực hiện chọn nút **Tiếp tục.** 

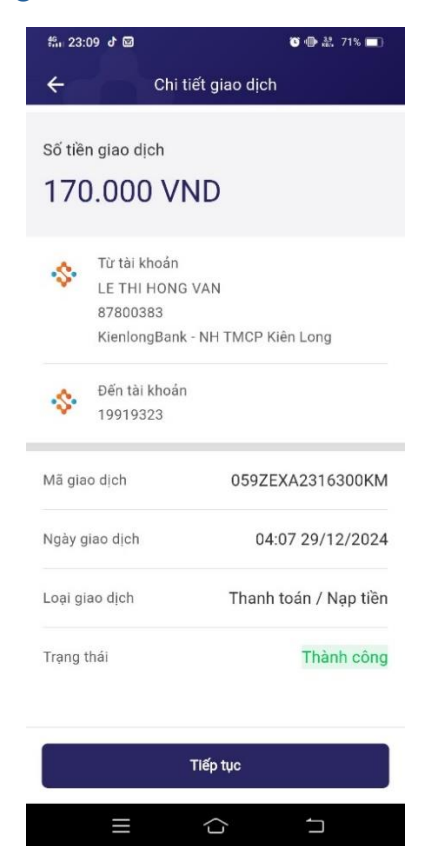

**Bước 7:** Khách hàng chọn **Lý do tra soát** phù hợp và đính kèm hình ảnh giao dịch (nếu có), sau đó khách hàng nhấn nút **Xác nhận** để thực hiện tra soát

| 49. 23:09 J ₪                                              | C 🕕 🔐 71% 🔲         | <b>%</b> ∎ 23:10 ♂ 🖼      | 🏹 🐠 🄐 71% 🔳                                  |
|------------------------------------------------------------|---------------------|---------------------------|----------------------------------------------|
| ← Tra soát gia                                             | no dịch             | ÷                         | Tra soát giao dịch                           |
| Số tiền tra soát                                           |                     | υάμ σαός                  | uen                                          |
| Số tiền giao dịch<br>170.000                               | VND                 | O Tài khoản<br>mã thẻ cà  | bị trừ tiền nhưng không nhận được<br>Io      |
| Số tiền cần tra soát                                       | VND                 | O Giao dịch<br>thẻ cào ng | mua thể cào thành công nhưng mã<br>ạp bị lỗi |
| 170.000<br>Chon lý do tra soát                             |                     | Tài khoản     được gạc    | bị trừ tiền nhưng hoá đơn chưa<br>h nợ       |
| <ul> <li>Tài khoản bị trừ tiền nh nạp được tiền</li> </ul> | ưng điện thoại chưa | O Đề nghị hư<br>thức khác | oàn trả do thanh toán bằng phương<br>S       |
| O Tài khoản bị trừ tiền nh<br>mã thẻ cào                   | ưng không nhận được | O Đề nghị hơ<br>dịch      | oàn trá do khách hàng đã huỷ giao            |
| O Giao dịch mua thẻ cào thé cào nap bi lỗi                 | thành công nhưng mã | O Thanh toá<br>công       | ín dư nợ thẻ tín dụng không thành            |
|                                                            |                     | Hình ảnh đính             | kèm(Tùy chỉnh)                               |
| Tài khoản bị trừ tiền nh<br>được gạch nợ                   | ưng hoá đơn chưa    | +                         |                                              |
| Đề nghị hoàn trả do tha thức khác                          | nh toán bằng phương | T                         |                                              |
| Xác nhậ                                                    | in                  |                           | Xác nhận                                     |
|                                                            |                     |                           |                                              |

**Bước 8:** Sau đó, hệ thống sẽ báo khách hàng đã **Khởi tạo tra soát thành công!** đối với giao dịch cần tra soát. Sau khi khách hàng thực hiện gửi yêu cầu tra soát thành công, Quý Khách có thể trực tiếp theo dõi kết quả xử lý trên App KienlongBank Plus.

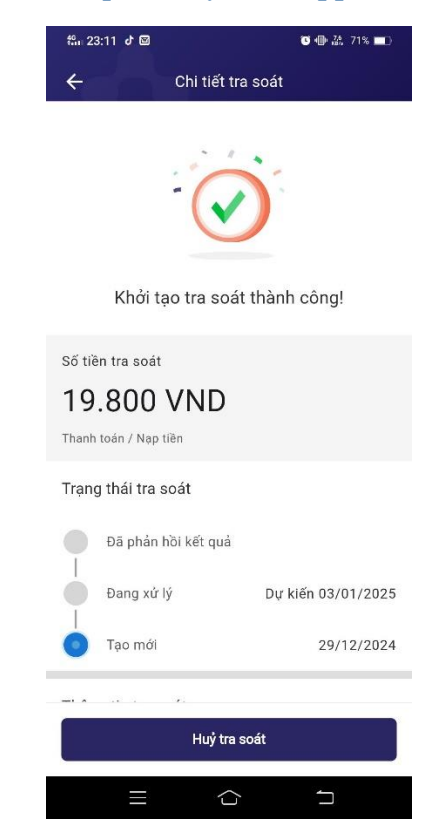

**Bước 9:** Trường hợp khách hàng vừa tạo mới, nếu có nhu cầu hủy tra soát thì khách hàng vui lòng chọn **Hủy tra soát**.

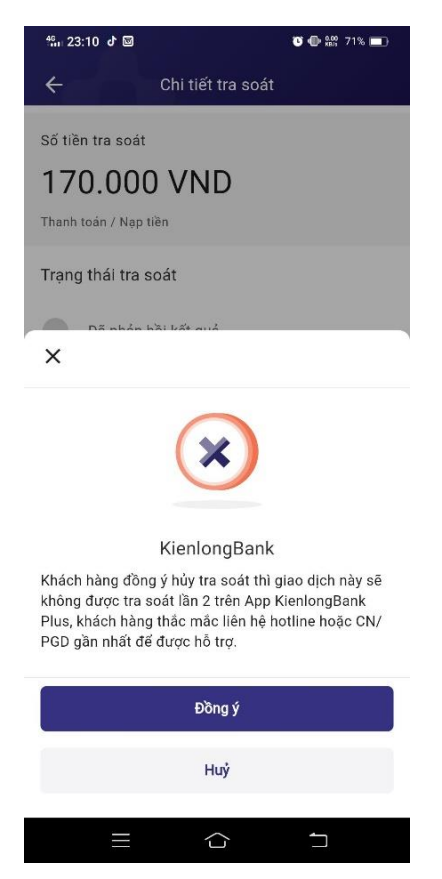

**Bước 10:** Khách hàng có nhu cầu kiểm tra **lịch sử các giao dịch đã thực hiện tra soát**, khách hàng chọn vào Tra soát giao dịch, tại màn hình tra soát giao dịch khách hàng sẽ chọn bộ lọc để lựa chọn giao dịch muốn tìm kiếm.

| 46iii 23:09 d          |                       | 0 (            | De AM 71% ■D<br>>   |  |
|------------------------|-----------------------|----------------|---------------------|--|
| <b>*</b> 8             | 7800383 🗸             |                |                     |  |
| *******                | VND                   |                | 2                   |  |
|                        | VET                   | 1              | 2                   |  |
| Chuyển<br>tiền/Lì xì   | Nap VETC/<br>ePass    | Tiết kiệm      | Thanh<br>toán       |  |
| 0                      | •                     | ŏ              |                     |  |
| Nạp tiền               | Thẻ                   | Vay vốn        | Tài khoản<br>số đẹp |  |
|                        | •                     |                | 8                   |  |
| Mua nhà<br>BeHomes     | KLB<br>Support        | SME<br>Bespoke | Danh bạ             |  |
| Μά                     | Mới                   | Mái            | Mới                 |  |
| Myshop                 | Nickname              | Chi lương      | Lì xì               |  |
| <b>e</b> Mới           | Mởi                   |                |                     |  |
| Tích Tiểu<br>Thành Đại | Tra soát<br>giao dịch |                |                     |  |
| \$                     | \$                    | a) 🖂           | 0                   |  |
| rang chủ T             | ài khoản              | Hộp thu        | r Cánhân            |  |

| ch si | ử tra soát                            | Chọn bộ lọc 🖘 🗄              |
|-------|---------------------------------------|------------------------------|
| Chuy  | ến tiền                               | Tạo mới                      |
| K     | 000016 LE THI HON<br>VAN chuyen tien  | <sup>G</sup> 1.000.000 VND   |
|       | 11/06/2023                            |                              |
| Than  | h toán / Nạp tiền                     | Đã phản hồi kết quả          |
| ĸ     | KPLUS64537659703<br>01573-19919323-PA | 0848-411<br>YOO-TO 9.900 VND |
|       | 11/06/2023                            |                              |
| Chuy  | ển tiền                               | Đang xử lý                   |
| ĸ     | 000012 LE THI HON<br>chuyen tien      | G VAN 10.000 VNC             |
|       | 11/06/2023                            |                              |
| Than  | h toán / Nạp tiền                     | Đã phản hồi kết quả          |

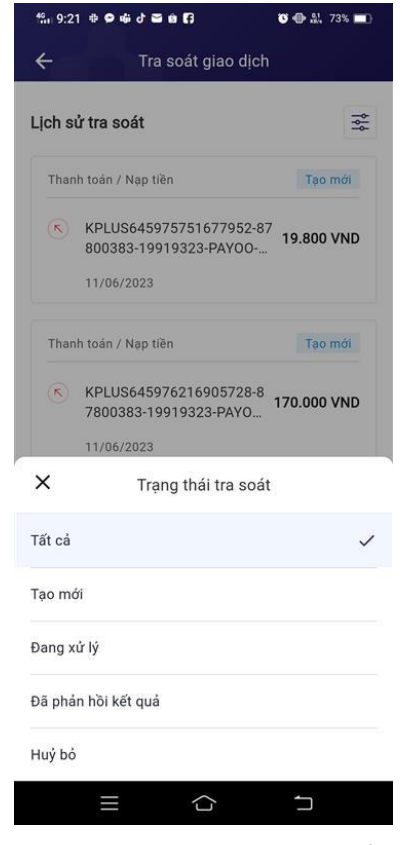